Zie ook de verkorte versie voor koppelen van materialen 2.0.

Heb je ondanks het lezen van deze handleiding toch vragen, kun je titels niet vinden en/of wil je meer informatie neem dan contact op met de Helpdesk van Biblionet Groningen via telefoon: 088 – 50 61 999 of via <u>vschool@biblionetgroningen.nl</u>

# INHOUD:

- 1. Titel zoeken
- 2. Exemplaar koppelen
- 3. Uitleg van het koppelscherm
- 4. Koppelen van leesboeken / meeleesboeken
- 5. Koppelen van Avi-niveau boeken
- 6. Koppelen van informatieve boeken
- 7. Koppelen van overige materialen

### 1. Titel opzoeken

Klik op 111 - Titelbeschrijven

| $\odot$ | Favorieten       |
|---------|------------------|
| 111     | Titelbeschrijven |
| 411     | Uitlenen         |
| 412     | Innemen          |

Het volgende scherm verschijnt:

| 111 : Zoeken naar een record                                                                                         |                |  |
|----------------------------------------------------------------------------------------------------|----------------|--|
| $\equiv$ < $\checkmark$ ? $\square$ $\odot$ (                                                                        | 60 5           |  |
| Standaard                                                                                                    | Systeem nummer |  |
| Zoek in de hele database (en niet alleen in schoolbibliotheek) Zoekvraag In gebruikersindex Alle woorden Meer velden |                |  |
| Met zoekmethode                                                                                                    | Find Browse    |  |

Zorg ervoor dat er het tabblad **Standaard** is geactiveerd. + dat er een vinkje staat bij **Zoek in de hele database (en niet alleen in de schoolbibliotheek)** + Zoekmethode = vinkje bij **Find** + In gebruikersindex = **Alle woorden** 

Bij de Zoekvraag typ je de titel of de titel in combinatie met de achternaam van de auteur of je scant het ISBN-nummer Klik daarna op OK

Je krijgt nu een overzicht van titel(s)

| 111 : 2 records gevonden voor: slons [alle woorden] |                                                                                                    |                 | n] 🙆                          |
|-----------------------------------------------------|----------------------------------------------------------------------------------------------------|-----------------|-------------------------------|
| =                                                   | < 5 🗙 6% ? ? \$                                                                                                    |                 |                               |
| Gememoriseerde save list : < geen >                 |                                                                                                    |                 |                               |
| Sorteren op: Titel Auteur Jaar Uitgever             |                                                                                                    |                 |                               |
| Nr.                                                 | Nr. Titel                                                                                                    |                 | Jaar                          |
| 1                                                   | 1 Het kerstcadeau van Slons [Boek] / Linda Jennings ; met<br>ill. van Gwyneth Williamson ; [vert. uit het Engels: Ineke<br>Ris |                 | cop. 1996                     |
| 2                                                   | Meneer en mevrouw Slons [Boek] / Lucas Keijning ; met<br>illustraties van Argibald                                             | Keijning, Lucas | 2016-2017 \$<br>voorjaar 2017 |

Klik op de titel.

-

### 2. Exemplaar koppelen

Je krijgt nu de complete titel te zien:

| $\equiv$ < 2 $\odot$ $\odot$ $\odot$ $\odot$ $\odot$ |                                                               |                              |
|------------------------------------------------------|---------------------------------------------------------------|------------------------------|
| Gememoriseerde save                                  | list: < geen >                                                |                              |
|                                                      |                                                               |                              |
| 1 Beschrijving                                       |                                                               | 2 Relatie(s)                 |
| Hoofdwoord                                           | Keijning                                                      | < geen >                     |
| Titelbeschrijving                                    |                                                               |                              |
| Meneer en mevrouw                                    | Slons [Boek] / Lucas Keijning ; met illustraties van Argibald |                              |
| Titelbeschrijving                                    | Eerste druk                                                   | 3 Vorige versie(s)           |
| Titelbeschrijving                                    | [Utrecht] : Lukeij Boeken, 2016-2017 \$ voorjaar 2017         |                              |
| Titelbeschrijving                                    | 31 pagina's : gekleurde illustraties ; 26 cm                  | 3 kopieen van het record     |
| Titelbeschrijving                                    | Jaar van uitgave is in feite 2016                             |                              |
| Titelbeschrijving                                    | 9789082510904                                                 |                              |
| Samenvatting                                         |                                                               | 4 Plaatskenmerk(en)          |
| Meneer en mevrouw                                    | Slons vinden elkaar niet meer leuk, want meneer Slons laat    | TBOFNN [AKV] KEIJ [1 object] |
| alsmaar scheten en r                                 | nevrouw Slons smakt de hele dag. Hoe kunnen ze daarmee        |                              |
| stoppen? Voorlezen v                                 | vanaf ca. 6 jaar.                                             |                              |
| Onderwerpen                                          | Leeftijd: A                                                   | 5 Bestelling(en)             |
|                                                      |                                                               | < geen >                     |

Klik in het scherm op het icoontje met de boekjes:

| _ | _ |   |  |
|---|---|---|--|
|   |   |   |  |
|   |   |   |  |
| - |   |   |  |
|   | ╘ | = |  |
|   | - | - |  |

Het volgende scherm verschijnt:

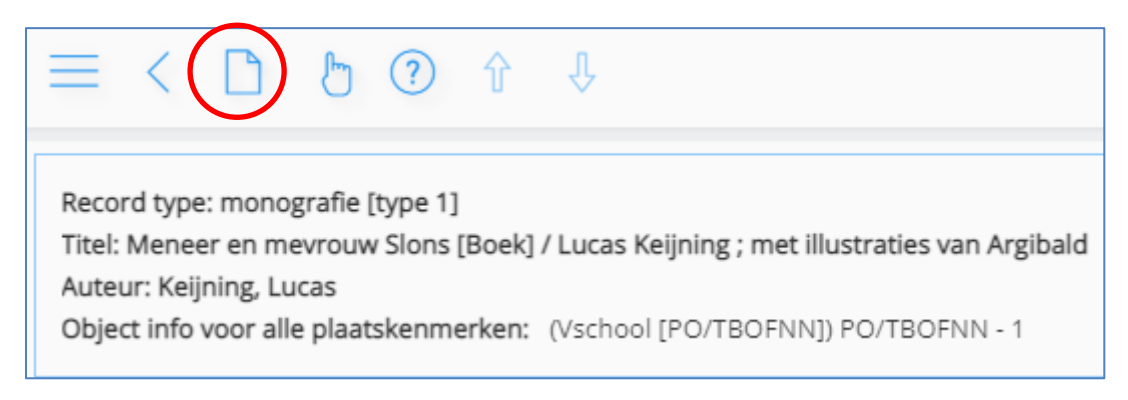

Klik op het icoontje met het witte blaadje

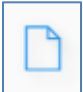

Het volgende scherm verschijnt:

| 111 : Een nieuw object toevoegen |                                  |  |
|----------------------------------|----------------------------------|--|
| = < 🗸 🤉 🎭                        |                                  |  |
| Barcode                          |                                  |  |
| Instelling                       | De PO                            |  |
| Locatiecode                      | TBOFNN - CBS DE FONTEIN TEN BOER |  |
| Sublocatiecode                   | AKV                              |  |
| Plaatskenmerk classificatie      | KEIJ                             |  |
| Objectcategorie                  | 47 (XF)                          |  |
| Bijlage                          |                                  |  |

In dit scherm staan alle koppel-velden al ingevuld met uitzondering van de barcode: Deze ga je zelf invullen:

=> scan de barcode 'De bibliotheek op school' die op het boek zit geplakt.

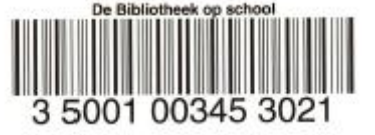

De barcode 'De bibliotheek op school' bestaat uit 14 cijfers en begint altijd met 35001

(nb. als deze nog niet op het boek zit, dan deze op het boek plakken)

Klik op het vinkje

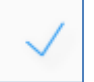

Het volgende scherm verschijnt:

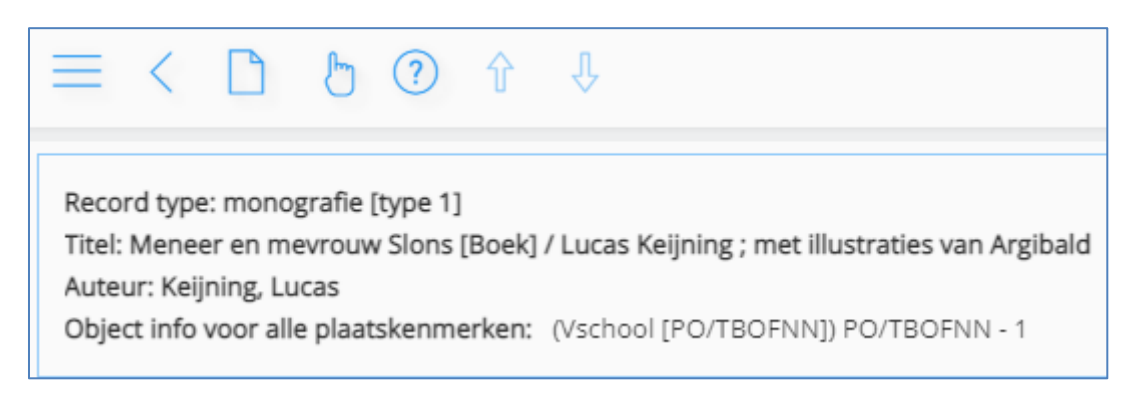

Het boek is gekoppeld.

Via de pijl kom je weer terug in het vorige scherm. Klik net zolang tot je weer in het zoekscherm bent.

Of klik op 111 - Titelbeschrijven. Je kunt nu het volgende boek koppelen.

3. Uitleg van het koppelscherm

| 111 : Een nieuw object toevoegen |                                  |  |
|----------------------------------|----------------------------------|--|
| = < < ? 🎭                        |                                  |  |
| Barcode                          |                                  |  |
| Instelling                       | PO                               |  |
| Locatiecode                      | TBOFNN - CBS DE FONTEIN TEN BOER |  |
| Sublocatiecode                   | AKV                              |  |
| Plaatskenmerk classificatie      | KEIJ                             |  |
| Objectcategorie                  | 47 (XF)                          |  |
| Bijlage                          |                                  |  |

\* **Locatiecode** => hier staat de code en naam van de school vermeld

#### \* Sublocatiecode

Hier staat de code vermeld van de kast waarin het boek komt te staan. In bovenstaand voorbeeld staat BKV. Dit is B-kast verhalen.

#### \* Plaatskenmerk classificatie

Bij een leesboek staat vermeld: de <u>eerste vier letters van de auteur</u> Bij een eerste leesboek (Avi-code E S, E 3, E 4, E M3, E M4) staat vermeld: De Avi-code met de eerste vier letters van de auteur Bij een informatie boek staat het vermeld: PIM-trefwoord

#### \* Objectcategorie

Dit is de code voor materiaalsoort:

| Objectcategorie | Materiaalsoort       |
|-----------------|----------------------|
| 45 (XC)         | Luisterboek          |
| 46 (XD)         | DVD                  |
| 47 (XF)         | Leesboeken           |
| 48 (XN)         | Informatief          |
| 49 (XX)         | Naslagwerk           |
| 50 (XO)         | Anderstalige boeken  |
| 51 (XR)         | Daisy Rom            |
| 52 (XL)         | Boeken voor docenten |

### 4. Koppelen van leesboeken / meeleesboeken

Een leesboek / meeleesboek wordt als volgt ingedeeld:

Objectcategorie = XF

| Niveau van leesboek | Sublocatie                     |
|---------------------|--------------------------------|
| A                   | AKV – A-kast verhalen          |
| В                   | BKV – B-kast verhalen          |
| С                   | CKV – C-kast verhalen          |
| AK                  | PREAK – Prentenboeken Kleuters |
| AP                  | PREAP – Prentenboeken Peuters  |

Bij plaatskenmerk classificatie staat vermeld: de eerste vier letters van de auteur

Een A-boek met Avi-niveau wordt ingedeeld bij AKV A-kast verhalen. Ook hier staat bij het plaatskenmerk classificatie vermeld: de eerste vier letters van de auteur. De AVI-code staat hier niet vermeld. Op het rugetiket van het boek is de Avi-code wel zichtbaar. NB. In Iguana wordt het boek wel gevonden wanneer je op Avi-niveau zoekt!

(B-boeken en C-boeken met Avi-niveau worden op eenzelfde manier gekoppeld)

### 5. Koppelen van Avi-niveau boeken

Boeken met Avi-niveau: E S, E 3, E 4, E M3, E M4 worden als volgt ingedeeld:

Objectcategorie = XF

| Niveau van leesboek | Sublocatie            |
|---------------------|-----------------------|
| ES                  | TEL – Technisch lezen |
| E M3                | TEL – Technisch lezen |
| E 3                 | TEL – Technisch lezen |
| E M4                | TEL – Technisch lezen |
| E 4                 | TEL – Technisch lezen |

Bij plaatskenmerk classificatie staat vermeld: Het Avi-niveau en de eerste vier letters van de auteur

Bijvoorbeeld: Het boek 'Aap en beer / Wim Hofman' heeft Avi-niveau E E3

|                                                                 | = < 220 🔁 6                                                   | in the second second se |  |
|-----------------------------------------------------------------|---------------------------------------------------------------|----------------------------------------------------------------------------------------------------|--|
| _                                                               |                                                               |                                                                                                    |  |
|                                                                 | Gememoriseerde save list :                                    | < geen >                                                                                                    |  |
| -                                                               |                                                               |                                                                                                    |  |
|                                                                 | 1 Beschrijving                                                |                                                                                                    |  |
|                                                                 | Hoofdwoord                                                    | Hofman                                                                                                    |  |
| Titelbeschrijving Aap en beer [Boek] / [tekst en tek.] Wim Hofm |                                                               | Aap en beer [Boek] / [tekst en tek.] Wim Hofman                                                                                                    |  |
|                                                                 | Titelbeschrijving Houten : Van Holkema & Warendorf, cop. 2000 |                                                                                                    |  |
|                                                                 | Titelbeschrijving                                             | schrijving 48 p. : ill. ; 20 cm                                                                                                    |  |
|                                                                 | Titelbeschrijving                                             |                                                                                                    |  |
|                                                                 | Omslagtitel: Aap en beer : e                                  | een ABC boek Oorspr. titel: Aap en beer : een ABC b                                                                                                    |  |
|                                                                 | Titelbeschrijving                                             | 9026993609                                                                                                    |  |
|                                                                 | Samenvatting                                                  |                                                                                                    |  |
|                                                                 | Aap en Beer gaan op pad; z                                    | e komen rare dingen tegen. ABC-boek in verhaalvorr                                                                                                    |  |
|                                                                 | Onderwerpen                                                   | Leeftijd: E E3 🛛 ←                                                                                                    |  |
|                                                                 |                                                               |                                                                                                    |  |

Deze krijgt de volgende plaatskenmerk classificatie: E E3 HOFM

| $\equiv$ < $\checkmark$ ? $\clubsuit$ |                                  |
|---------------------------------------|----------------------------------|
| Barcode                               |                                  |
| Instelling                            | ⊕ PO                             |
| Locatiecode                           | TBOFNN - CBS DE FONTEIN TEN BOER |
| Sublocatiecode                        | TEL                              |
| Plaatskenmerk classificatie           | E E3 HOFM                        |
| Objectcategorie                       | 47 (XF)                          |
| Bijlage                               |                                  |

A, B of C-boek met Avi-niveau? Zie <u>4. Koppelen van leesboeken</u>

### 6. Koppelen van informatieve boeken

Een informatie boek wordt als volgt ingedeeld:

Objectcategorie = XN

| sisocode        | sublocatie                     |
|-----------------|--------------------------------|
| Sisocode met AJ | IOBxxxx- Informatief Onderbouw |
| Sisocode        | IBBxxxx- Informatie Bovenbouw  |

De indeling is op PIM rubriek

Bij plaatskenmerk classificatie staat vermeld het PIM Trefwoord

Deze PIM indeling is gelijk aan de indeling van de informatieve boeken in de bibliotheek.

Overzicht van de PIM rubrieken: Bedrijf en Beroep Beeldende kunst Communicatie Computers Dieren Eten en Drinken Feesten Gedichten en Versjes Geestelijk leven Geschiedenis Hobby's Huis en Tuin Landen en Volken Lichaam en Gezondheid Mens en Maatschappij Muziek Natuur en Milieu Nederland Opvoeding en Onderwijs Religie Schrijvers en Boeken Sport en Spel Sprookjes en Volksverhalen Theater en Film Uiterlijk Verkeer en Vervoer Wetenschap en Techniek

### 7. Koppelen van overige materialen

\*Engelse boeken worden als volgt gekoppeld:

Een Engels leesboek wordt als volgt ingedeeld:

Objectcategorie = XO

De sublocatie is ANT (Ander talen)

| = < 🗸 🕐 🎭                   |         |  |
|-----------------------------|---------|--|
|                             |         |  |
| Barcode                     |         |  |
| Instelling                  | ⊕ PO    |  |
| Locatiecode                 | TBOFNN  |  |
| Sublocatiecode              | ANT     |  |
| Plaatskenmerk classificatie | CHIL    |  |
| Objectcategorie             | 50 (XO) |  |
| Bijlage                     |         |  |
|                             |         |  |

Bij plaatskenmerk classificatie staat nu vermeld: de eerste vier letters van de auteur

Deze ga je aanpassen! Zet de cursor in het veld voor auteur

Voor de eerste vier letters van de auteur vermeld je ENGE (=taalduiding)

### Dit wordt dus:

| = < 🗸 🤉 🎭                   |           |
|-----------------------------|-----------|
| Barcode                     |           |
| Instelling                  | D PO      |
| Locatiecode                 | TBOFNN    |
| Sublocatiecode              | ANT       |
| Plaatskenmerk classificatie | ENGE CHIL |
| Objectcategorie             | 50 (XO)   |
| Bijlage                     |           |

#### \*DVD / Luisterboek / Daisy Rom

Een dvd / luisterboek / daisyrom wordt als volgt ingedeeld:

| Objectcategorie | Materiaalsoort |
|-----------------|----------------|
| 45 (XC)         | Luisterboek    |
| 46 (XD)         | DVD            |
| 51 (XR)         | Daisy Rom      |

| Niveau van leesboek | Sublocatie                     |
|---------------------|--------------------------------|
| A                   | AKV – A-kast verhalen          |
| В                   | BKV – B-kast verhalen          |
| С                   | CKV – C-kast verhalen          |
| AK                  | PREAK – Prentenboeken Kleuters |
| AP                  | PREAP – Prentenboeken Peuters  |

#### Gaat het om een informatie dvd?

Dan wordt deze op dezelfde manier gekoppeld als een informatief boek.

Objectcategorie: XN

| sisocode        | sublocatie                     |
|-----------------|--------------------------------|
| Sisocode met AJ | IOBxxxx- Informatief Onderbouw |
| Sisocode        | IBBxxxx- Informatie Bovenbouw  |

#### Zie verder 6. Koppelen van informatieve boeken

#### \*Boeken voor docenten

Wanneer de school ook een achtergrond collectie heeft voor docenten dan kun je deze boeken ook koppelen in V@school.

Vaak zullen de koppelvelden van deze titel niet ingevuld zijn (of verkeerd ingedeeld staan)

| = < 🗸 🕐 🍢                   |         |  |
|-----------------------------|---------|--|
| Barcode                     |         |  |
| Instelling                  | ⊕ PO    |  |
| Locatiecode                 | TBOFNN  |  |
| Sublocatiecode              |         |  |
| Plaatskenmerk classificatie |         |  |
| Objectcategorie             | 19 (MM) |  |
| Bijlage                     |         |  |

Deze moet je zelf nog invullen (of aanpassen)

Sublocatiecode: DOC

Plaatskenmerk classificatie => Dit is optioneel. Je kunt hier bijvoorbeeld het Pimtrefwoord van het boek invullen.

Objectcategorie wijzigen in: 52 (XL)

| = < 🗸 🤉 🎭                   |         |  |
|-----------------------------|---------|--|
| Barcode                     |         |  |
| Instelling                  | 🕀 PO    |  |
| Locatiecode                 | TBOFNN  |  |
| Sublocatiecode              | DOC     |  |
| Plaatskenmerk classificatie |         |  |
| Objectcategorie             | 52 (XL) |  |
| Bijlage                     |         |  |

En daarna scan je de barcode 'De bibliotheek op school' die op het boek zit geplakt.